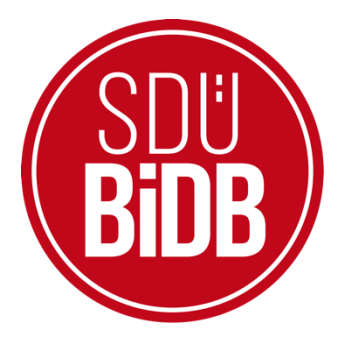

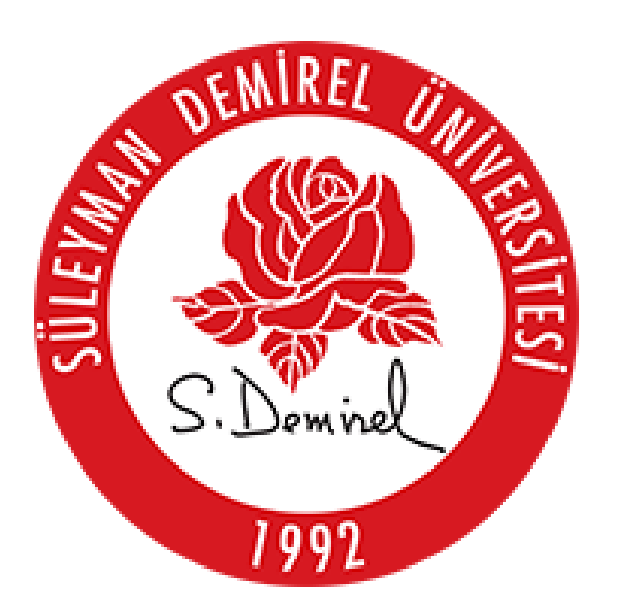

# BİLGİ İŞLEM DAİRE BAŞKANLIĞI KULLANICI KILAVUZLARI

"<u>SDÜ MOBİL</u>"

KULLANIM KILAVUZU

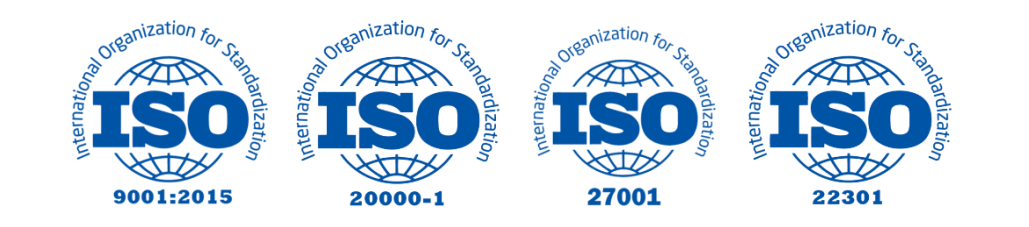

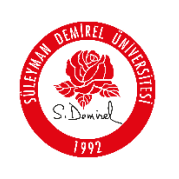

#### "<u>SDÜ MOBİL</u>"

#### KULLANIM KILAVUZU

Üniversitemiz ile ilgili işlemlerinizi rahatlıkla yapabileceğiniz 'SDÜ Mobil', her türlü ihtiyacınıza cevap verecek şekilde tasarlanmıştır.

Android ve IOS cihazlar üzerinden hizmet sunan uygulama ile

• SDÜ'nün haber, duyuru ve etkinlik bildirimlerinizi takip edebilirsiniz.

• Rezervasyon butonu ile yemekhane, kütüphane, spor tesisleri ve Psikolojik Danışmalık rezervasyonlarınızı yaptırabilirsiniz.

• Online Ödeme Sistemi ile sıra beklemeden ödemelerinizi gerçekleştirebilirsiniz,

• Kartınız yanınızda olmadığı zamanlarda QR kodlu geçiş sistemi ile etkiniz olan kapı ve turnikelerden geçiş yapabilirsiniz.

- Öğrenci Bilgi Sistemi girişi ile işlemlerinizi yapabilirsiniz.
- SDÜ Sohbet özelliğiyle ders gruplarınızla iletişim kurabilirsiniz.
- Araç kayıt ve HES Kodu işlemlerinizi kolaylıkla yapabilirsiniz.
- Üniversite ve bağlı birimlerin haber, duyuru ve etkinliklerini takip edebilir.
- Kartlı geçiş sistemi geçiş kayıtlarınıza ulaşabilirsiniz.
- Talep Takip Sistemi talepler ve talep takibine ulaşabilirsiniz.
- KİDES Toplantı Sisteminde yer alan toplantıları ve toplantı planlarınızı görebilirsiniz.

Ayrıca Radyo SDÜ, Youtube kanalımız ile sosyal medya hesaplarına da kolaylıkla ulaşabileceğiniz uygulama menüleri yer almaktadır.

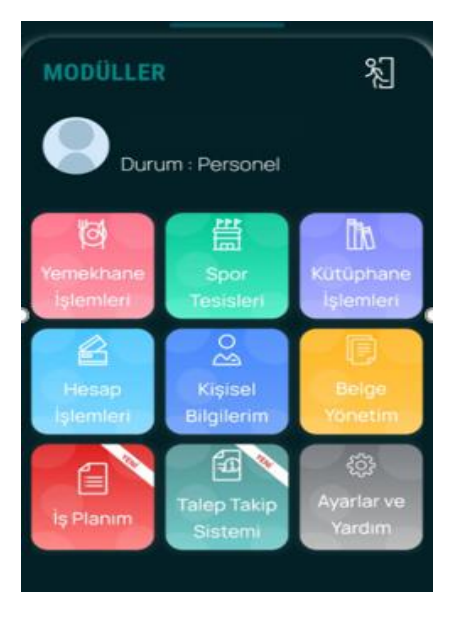

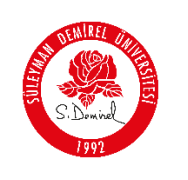

#### 1. SDÜ Mobil Araç Kayıt İşlemleri

E-posta hesabı ile giriş yaptıktan sonra SDÜ Mobil uygulamasında yer alan 'Kişisel Bilgilerim' menüsünü seçerek Araçların alanına ulaşabilirsiniz.

Araçlarım menüsünde tıkladıktan sonra açılan ekrandaki 'Yeni Kayıt Ekle' butonundan araç kayıt ekleme işlemini gerçekleştirebilirsiniz.

Araç kayıt ekleme işlemi yaparken 'Kayıt Sahibi' alanına kendisi seçeneğini seçip, plakanızı yazdıktan sonra 'Kaydet' butonu ile kaydınızı gerçekleştirebilirsiniz. Bu işlem sonrasında, aracınızla batı yerleşkesinde yer alan araç kayıt istasyonuna uğramayı unutmayınız!

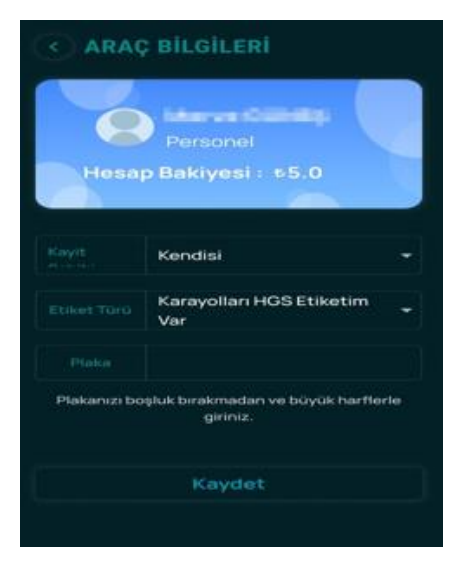

### 2. SDÜ Mobil QR Kodlu Geçiş İşlemi

E-posta hesabı ile giriş yaptıktan sonra SDÜMobil uygulamasında menüde bulunan '**Q**r kod butonu' üzerinden QR kod okuma ekranına ulaşabilirsiniz.

Turnike üzerinde yer alan QR Kodlu okutarak yetkiniz olan turnikelerden geçiş yapabilirsiniz.

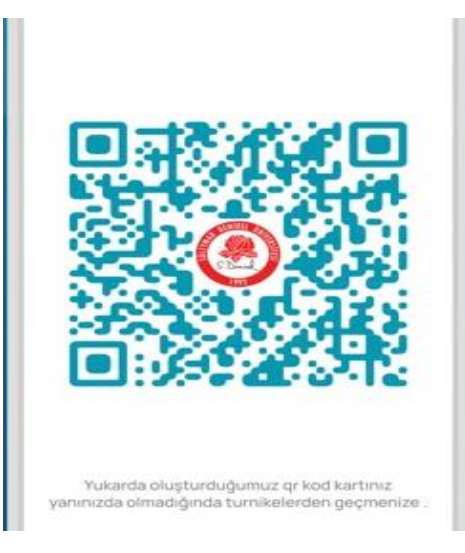

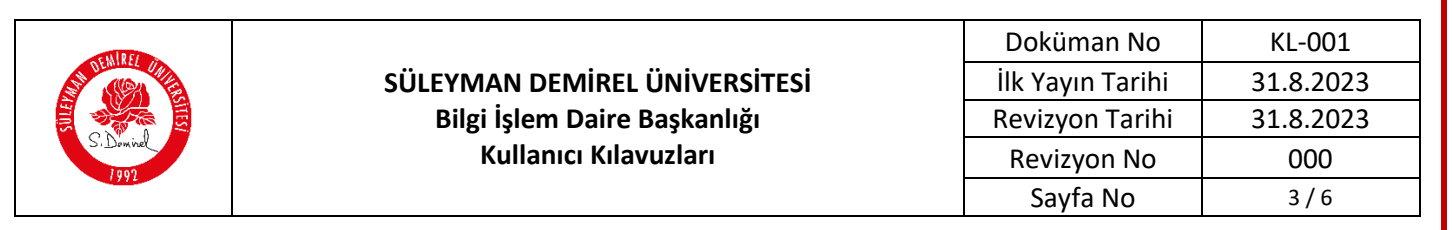

#### 3. SDÜ Mobil Bakiye Bilgileri

Yerleşke içerisindeki yemekhaneler, yüzme havuzu, spor tesisleri ve kütüphane sistemlerinde ödemeler her personelimizin Online hesabı üzerinden gerçekleşmektedir.

Hesabınıza bakiye yüklemek için SDÜ Mobil uygulamasında modüllerin altında yer alan "Hesap İşlemleri" menüsünden Hesaba bakiye yüklemesi yapılmaktadır.

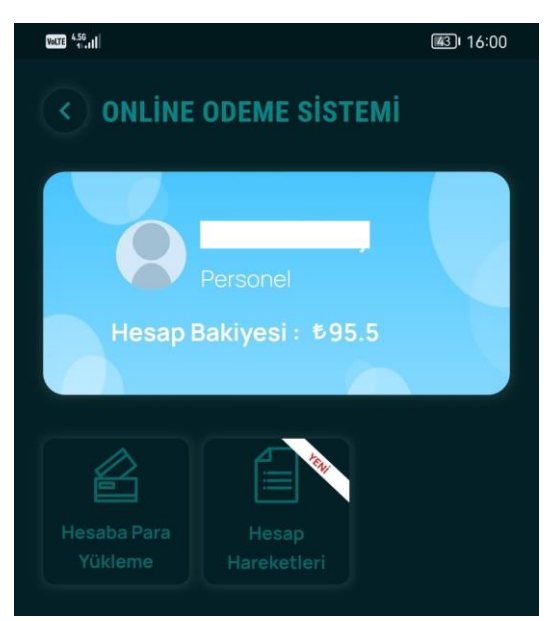

\*Hesaba bakiye yükleme işlemleri sadece kredi kartı ile gerçekleştirilmektedir. Kredi kartınızın online alışverişe açık olması gereklidir.

#### 4. SDÜ Mobil Yemekhane İşlemleri

Yemekhane işlemleri menüsünde, Aylık yemek listesine tıklandığında bir ay boyunca günlük olarak hazırlanacak olan öğle ve akşam yemeklerinin listesi gözükmektedir.

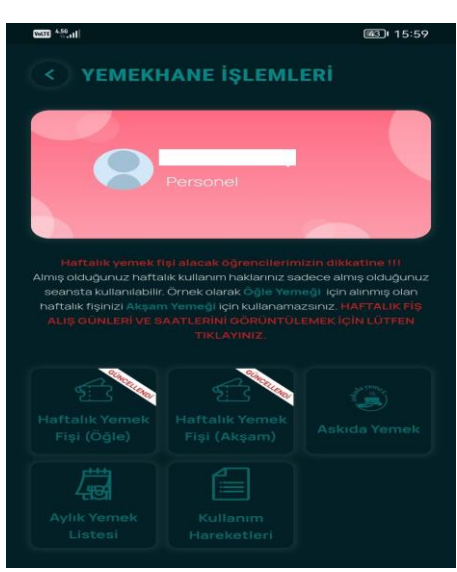

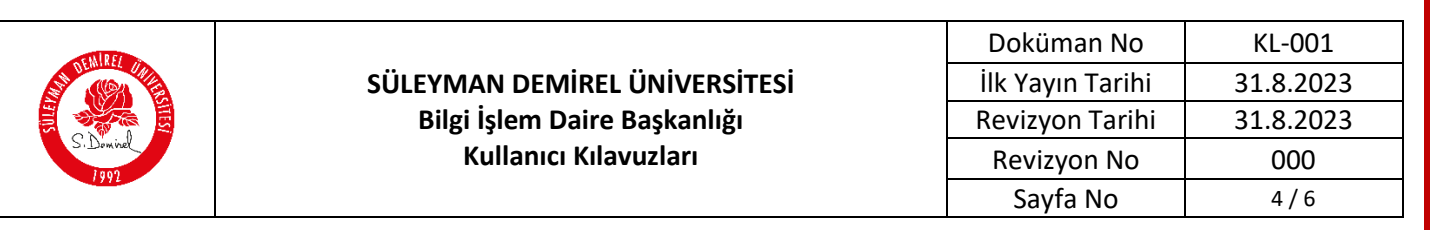

Öğrencilerimiz, haftalık yemek fişi menüsünden yemek yemek istediği yemekhaneyi seçebilir ve bir haftalık yemek fişi alabilir. Hesaplarında yeterli bakiye bulunmaması durumunda para yüklemek için kart bilgileri kısmına yönlendirilirler. Gerekli bilgiler doldurulduktan sonra hesabınıza para yükleyebilir ve haftalık fiş alabilirsiniz.

Yemekhane girişlerinde bulunan Kiosklardan aylık yemek listesi görüntüleme, haftalık fiş alımı, para yükleme, bakiye kontrol ve askıda yemek işlemleri gerçekleştirebilirsiniz.

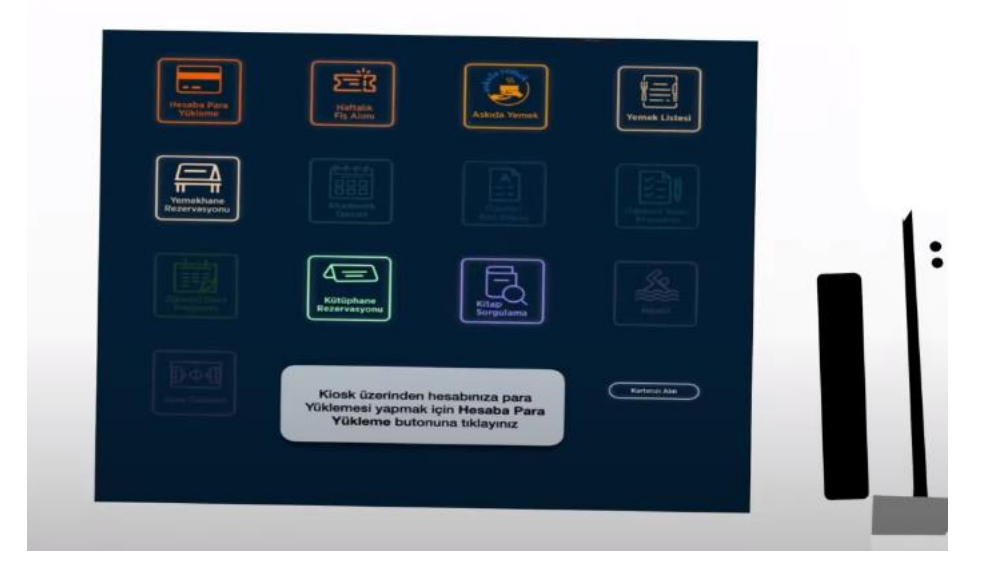

Üniversitemiz "SDÜ Askıda Yemek" sloganı ile sosyal sorumluluk projesi başlatmış bulunmaktadır. Bu çerçevede oluşturulan bilgisayar uygulaması ile gönüllü katılımcılarımızın (sadece online alınacak olan) maddi katkıları bir havuza toplanmakta ve sadece yardıma ihtiyaç duyan öğrencilerimize askıda yemek olarak takdim edilmektedir.

#### 5. SDÜ Mobil Spor Tesisleri İşlemleri

Üniversitemiz Spor Tesislerinden Mobil uygulama üzerinden rezervasyon işlemi, paket satışı işlemlerinden faydalanılabilir ve mevcut paketlerini ve rezervasyonlarını görüntüleyebilirsiniz.

| NIPE      |                                                                                                    | Doküman No       | KL-001    |
|-----------|----------------------------------------------------------------------------------------------------|------------------|-----------|
|           | SÜLEYMAN DEMİREL ÜNİVERSİTESİ                                                                                                    | İlk Yayın Tarihi | 31.8.2023 |
|           | Bilgi İşlem Daire Başkanlığı<br>Kullanıcı Kılavuzları                                                                                                    | Revizyon Tarihi  | 31.8.2023 |
| S. Demine |                                                                                                    | Revizyon No      | 000       |
|           |                                                                                                    | Sayfa No         | 5/6       |
|           | Constraint of the set of the set |                  |           |

# 6. SDÜ Mobil Kütüphane İşlemleri

Öğrencilerimiz kütüphane işlemleri modülünden, grup çalışma salonları için rezervasyon oluşturabilir, kitap arama yapabilir ve ödünç aldığınız kitapları takip edip, ceza ödeme işlemlerini yapabilirler.

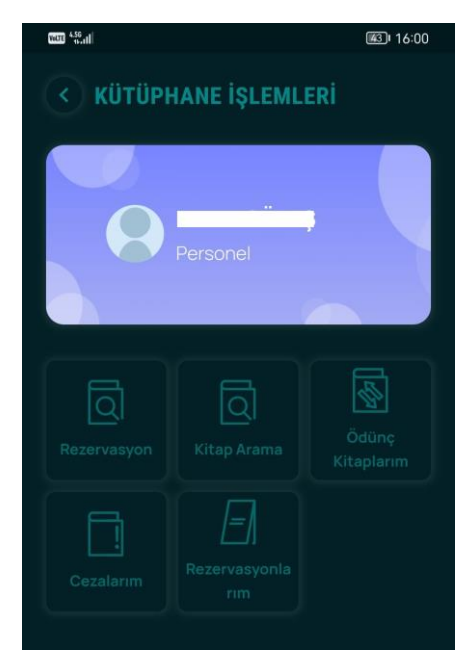

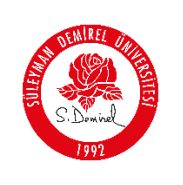

| Doküman No       | KL-001    |  |  |
|------------------|-----------|--|--|
| İlk Yayın Tarihi | 31.8.2023 |  |  |
| Revizyon Tarihi  | 31.8.2023 |  |  |
| Revizyon No      | 000       |  |  |
| Sayfa No         | 6/6       |  |  |

## 7. SDÜ Mobil Belge Yönetim Sistemi İşlemleri

Belge Yönetim Sistemi Menüsünden gelen giden evrak takip işlemleri yapılabilmektedir.

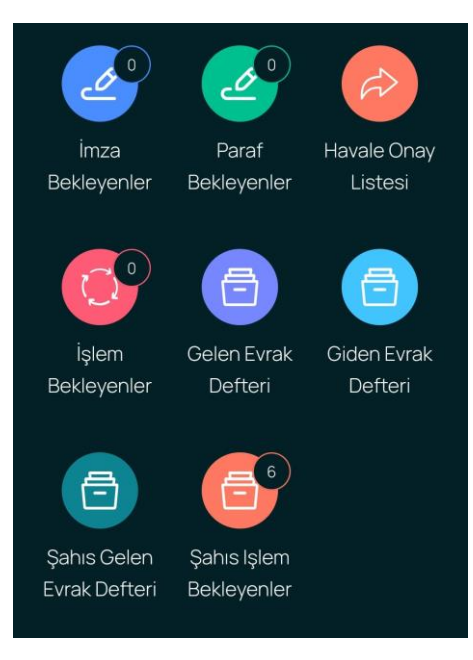

# 8. SDÜ Mobil Talep Takip Sistemi İşlemleri

Talep açmak ve açılan taleplerin takibini yapmak için kullanılmaktadır. Açılan ekranda hangi birime talep bırakılacaksa ilgili birim seçilip işleme devam edilmelidir.

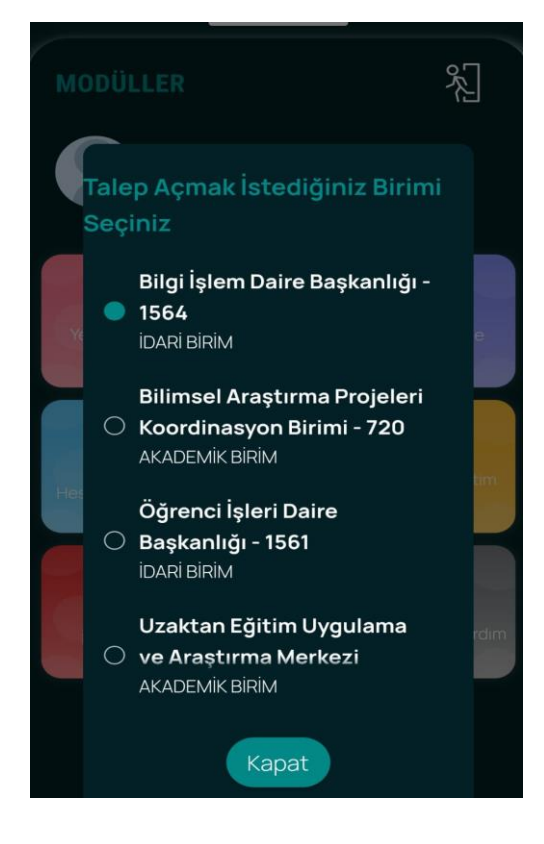